〒194-0022 東京都町田市森野 4・21-19
TEL: 042-720-3752 FAX: 042-720-3753
e-mail: mail@piano-re.com
ポケット RCT 用

## 補足文書 ポケット RCT の画面設定について

(ポケットタイプ関係の書類ですが、RCT Mac/Win 及び iRCT にも参考になる部分があります。)

RCT は日本でも大変歓迎され、有能なアシスタントとしてご活用頂いています。しかしあ くまでもパソコンですので、設定を変更しますとその指示通りの動きを呈し、時によっては 皆様の希望通りの提案や動きをしないことがあります。 <u>設定は RCT 活用の重要なポ</u> <u>イントです。</u> ぜひ RCT 及びパソコンの設定を確認なさり、RCT を正しく快適にお使い くださいますよう、お願い致します。

< RCT 内の設定 >

以下の画像内設定が日本での出荷時・標準設定です。

## 画像1

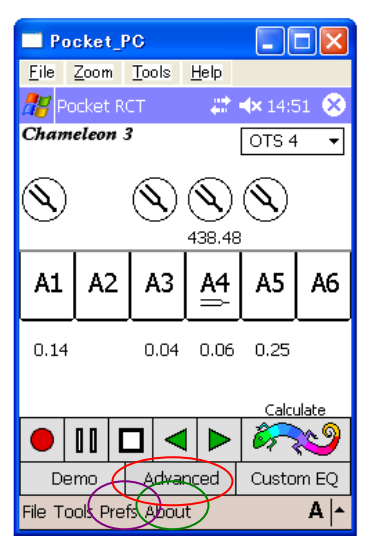

- <画像 1>
- ★ (About)をタップすると現在のバージョンが上から2行目に出ます。
- ★ その左、 Prefs をタップすると画像2に移ります。
- ★ (Advanced) をタップすると画像4に移ります。

<画像 2>

- ★ チェックや選択は右でご覧頂く通りが標準設定です。
- ★ Start mode は基本的に Fine Tune にしてください。
- ★ Start Note はお好みです。RCT で調律を開始される音を選択できます。日本ではA3から始めるのが一般的なので、出荷時はA3にしてあります。
- ★ この画像内の Advanced をタップすると画像 3 に移 ります。

| ります。<br>Pocket_PC INTERPORT INTERPORT INTERPORT INTERPORT INTERPORT INTERPORT INTERPORT INTERPORT INTERPORT            |        | Start Note       Tap screen switching         A 3       Image: Constraint of the second second |
|----------------------------------------------------------------------------------------------------|--------|----------------------------------------------------------------------------------------------------|
| Advanced Prefs<br>Enable CyberEar Custom Partials<br>CAUTION: This is an<br>advanced feature! See<br>Help for details. | <画像 3> |                                                                                                    |
| Use Start Mode/Note after:<br>Calculate tuning<br>Change tuning #<br>OK Cancel                                         |        | 左の画面は画像 2 の Advanced タップから入りま<br>す。非常に高度な機能※で、その理解なしにチェッ<br>クを入れると混乱する可能性がありますので、基本<br>的にチェックは入れないで下さい。<br>逆に何かおかしいと感じた時、ここに <u>チェックが</u><br>入っていないことを確認してください。                                                                                                    |
|                                                                                                    | 画像 3   | ※チェックを入れますと、特定の音の部分音(倍音)を変<br>えますので、設定をよく理解していませんと他の調律に影<br>響を及ぼすことがあります。                                                                                                    |

<画像 4>

- ★ 画像1の Advanced のタップから入る画面です。 Smart Partials にチェックを入れると、「RCT の提案にお任せ」モードになってしまいますので、お気をつけください。日本での調律師さんの標準的な好みをふまえ、チェックははずし、右のような設定で出荷しております。現在のところは<u>チェックしないことをお勧め</u>します。
- (ためしに Smart Partial にチェックを入れてみてください。
   1、2、3、5、6、7 の設定になります。)
- ★ Name and Save には出荷時チェックは入れていません。 データを保存される場合はここのチェックが必要です。 データ保存されない場合は、チェックをはずしておいた 方が余計なメニューが出現せず、戸惑いがないと思いま す。
- ★ Show graph はチェックを入れておいてください。チェ ックが入っていないとグラフが出ません。

## 画像 4

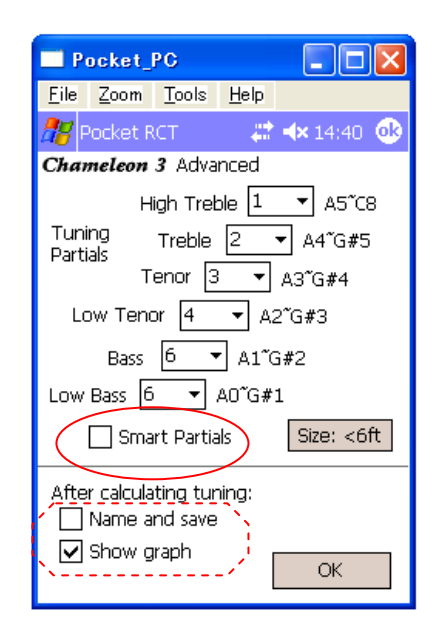

画像2

Pocket\_PC

👫 Pocket RCT 👘

CyberEar Prefs

Fine Tune 🛛 🔻

RCT Prefs

Defaults:

Start Mode

File Zoom Tools Help

🗱 🔺 14:45 🛛 🕏

Auto note switching

two-way

Add "Exit" to File menu

🔾 up only i

O down only

<ポケットパソコンの設定で <u>RCT に関わる部分</u>> HP 社製の場合

機種によって画面は異なることがあります。

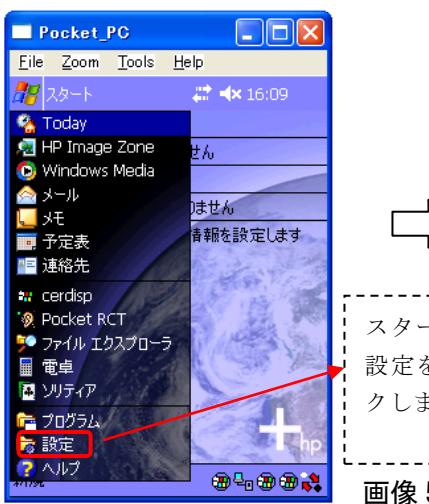

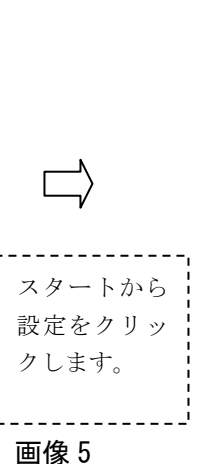

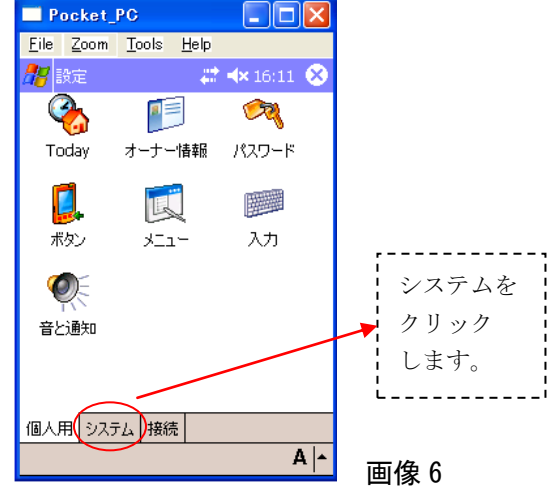

画像7

## 画像8

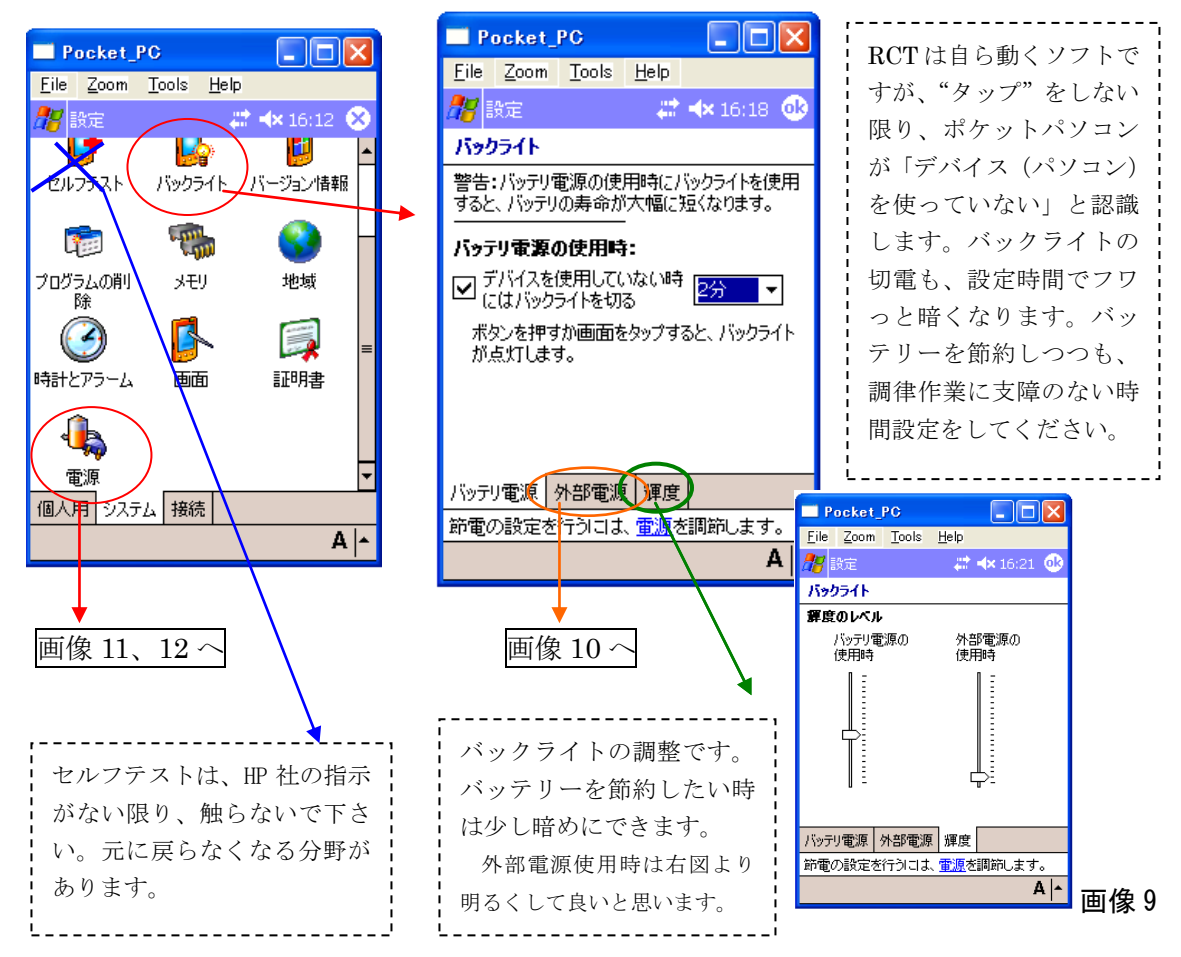

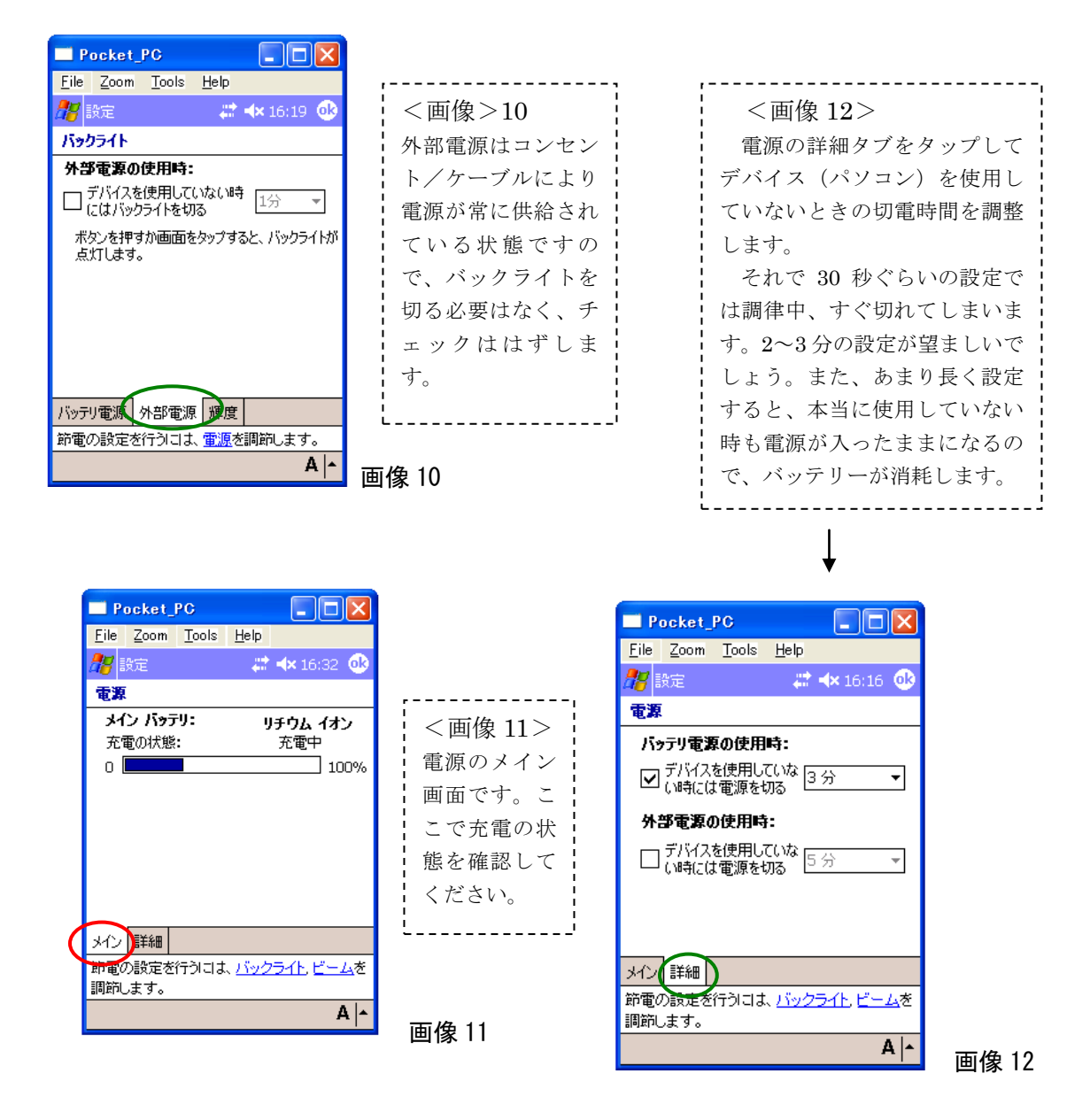

ポケットPCの操作でご不明の点はメーカーにお尋ね下さい。

末永くポケット RCT をご愛用ください!

レイバーン社 ピアノリソースセンター